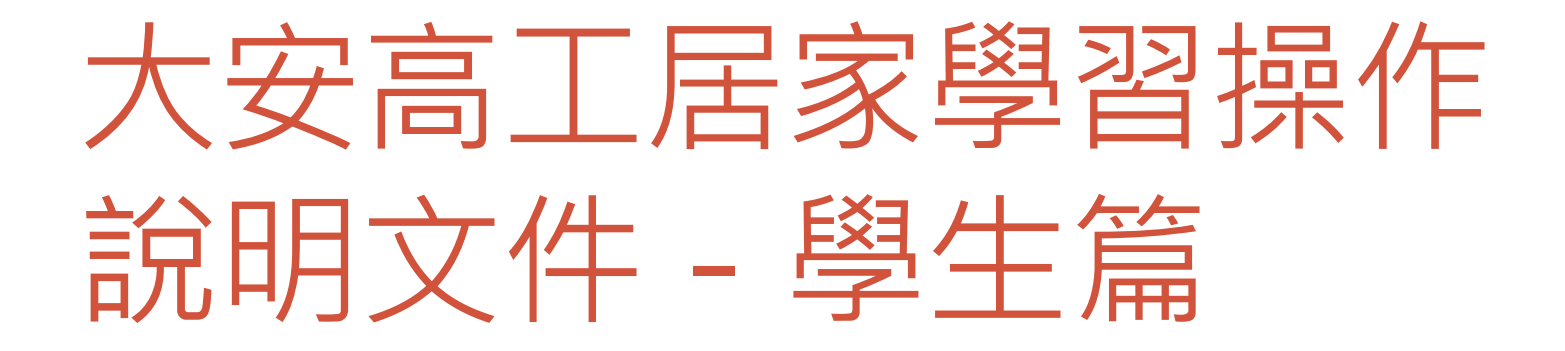

#### 目前預計採用的方式

- 於台北酷課雲中的酷客OnO學習管理平台中請教師開設線
   上課程,提供同學同步/非同步的居家學習
- 操作流程如下
- 1. 啟用臺北市教育局單一身分驗證以取得大安高工進修部 學生身分登入相關網站
- 2. 於酷課網路學校中選課
- 3. 在課程中觀看非同步教材 / 參與線上同步直播教學

# 臺北市教育局單一身分驗證 帳號啟用

### Step 1 登入網頁

#### • 開啟<u>單一身分驗證服務網站(https://ldap.tp.edu.tw</u>)

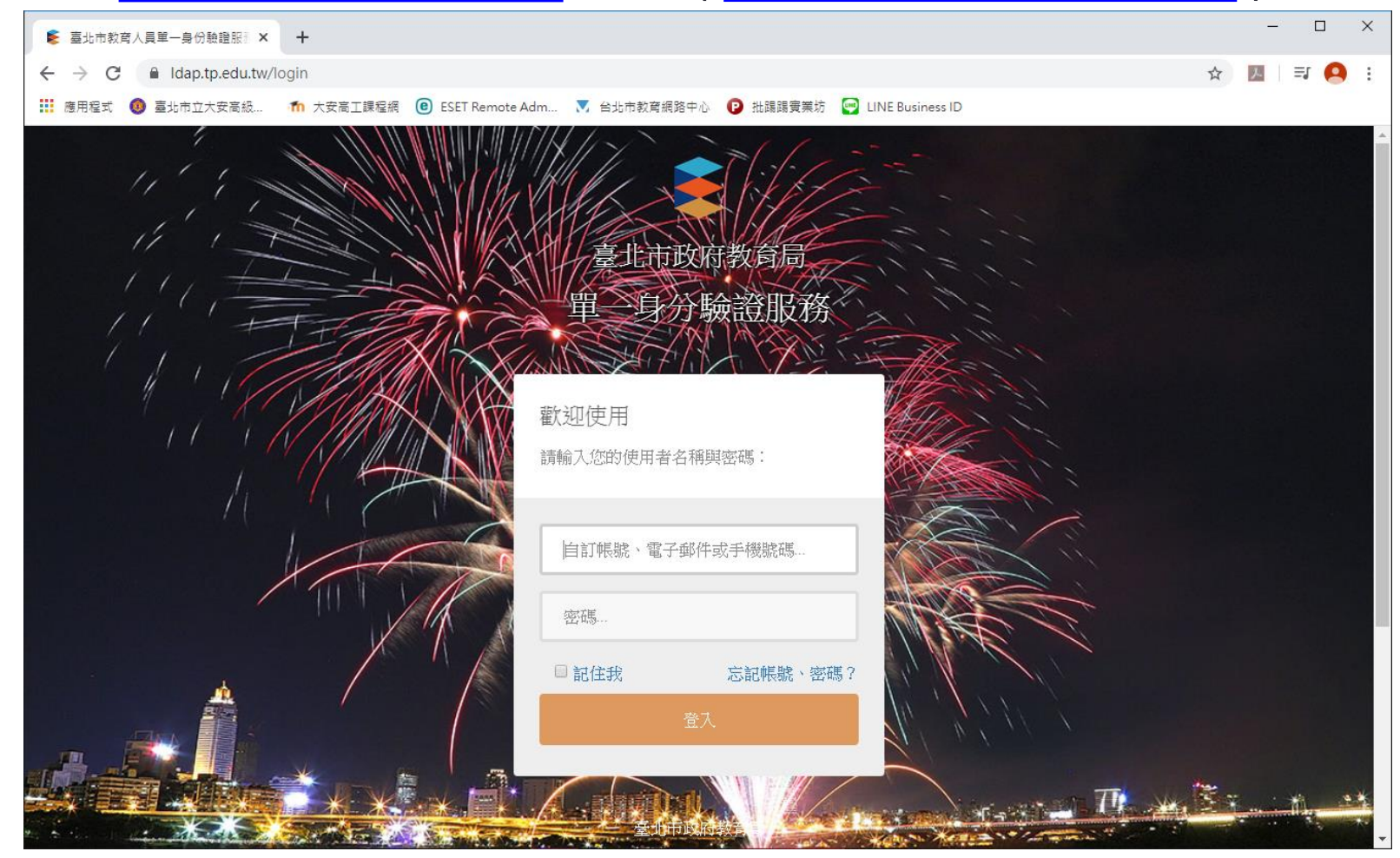

### Step 2 同學預設登入資訊

- 輸入預設的帳號密碼後按下登入:
  - 帳號: taivsn + 學號
  - •密碼:身分證末六碼

| 歡迎使用<br>請輸入您的使用者名和 | <u>角與</u> 密碼: |
|--------------------|---------------|
| taivsn080001       |               |
| 123456             | 忘記帳號、密碼?      |
| 营                  | :入            |

#### Step 3 修改密碼

• 順利登入後會要求修改密碼並於修改完成後要求重新登入

| 變更密碼                      | 歡加使用           |  |  |
|---------------------------|----------------|--|--|
| 注意:為了避免帳號遭到盜用,請勿纖續使用預設密碼! | 密碼變更成功,請重新登入!  |  |  |
| 新密碼                       |                |  |  |
| 請再輸入一次新密碼                 | 自訂帳號、電子郵件或手機號碼 |  |  |
|                           | 密碼             |  |  |
| 確定                        | □ 記住我 忘記帳號、密碼? |  |  |
|                           | 登入             |  |  |

G 👩

### Step 4 新增其他登入方式(非必須)

- Ldap也提供使用電子郵件和手機號碼做為登入帳號
  - 1. 點選右上方姓名開啟下拉選單,選擇修改個資
  - 2. 填寫並勾選欲新增的登入方式

| 您的姓名 🔻                                                                      | 修改個資                                                                                                    |
|-----------------------------------------------------------------------------|----------------------------------------------------------------------------------------------------|
| <ul> <li>▲回首頁</li> <li>●親子連結</li> <li>▲</li> <li>▲</li> <li>代理授權</li> </ul> | 注意:<br>• 電子郵件將作為傳送帳號鎖定通知、重設密碼等系統訊息使用,請務必填寫!<br>• 學生請勿填寫家長的電子郵件,以免家長帳號無法註冊!<br>• 請勿填寫他人的電子郵件,以免帳號密碼遭到篡改。<br>• 若您尚未有電子郵件,請先離開此頁面,不要按「確定」。 |
| <ul> <li>▲ 鐵管理</li> <li>ご 修改個資</li> <li>◆ 變更帳號</li> </ul>                   | 身份別<br>姓名<br>性別                                                                                                    |
| ▲ 變更密碼                                                                      | 電子郵件                                                                                                    |
| @社群帳號綁定                                                                     | □允許使用電子郵件代替自訂帳號進行登入                                                                                                    |
| ● 登出                                                                        | 手機號碼 若無手機可以免填,請勿填寫家長的手機號碼。                                                                                                    |
|                                                                             | □允許使用手機號碼代替自訂帳號進行登入                                                                                                    |
|                                                                             | 學校 臺北市立大安高級工業職業學校                                                                                                    |

## 登入ONO學習管理平台

### Step 1 開啟酷課ono學習管理平台

- 開啟網址:<u>https://ono.tp.edu.tw</u>
- 點選右上方登入/註冊

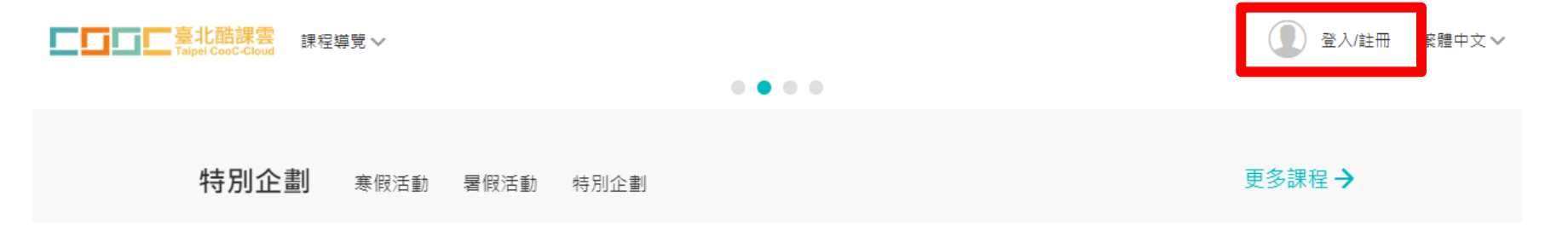

#### Step 2 選取登入方式

 選取台北市政府教育局單一身分驗證服務後將會引導至單一身分驗證的登入畫面,請輸入前一單元中設定的帳號及 密碼登入

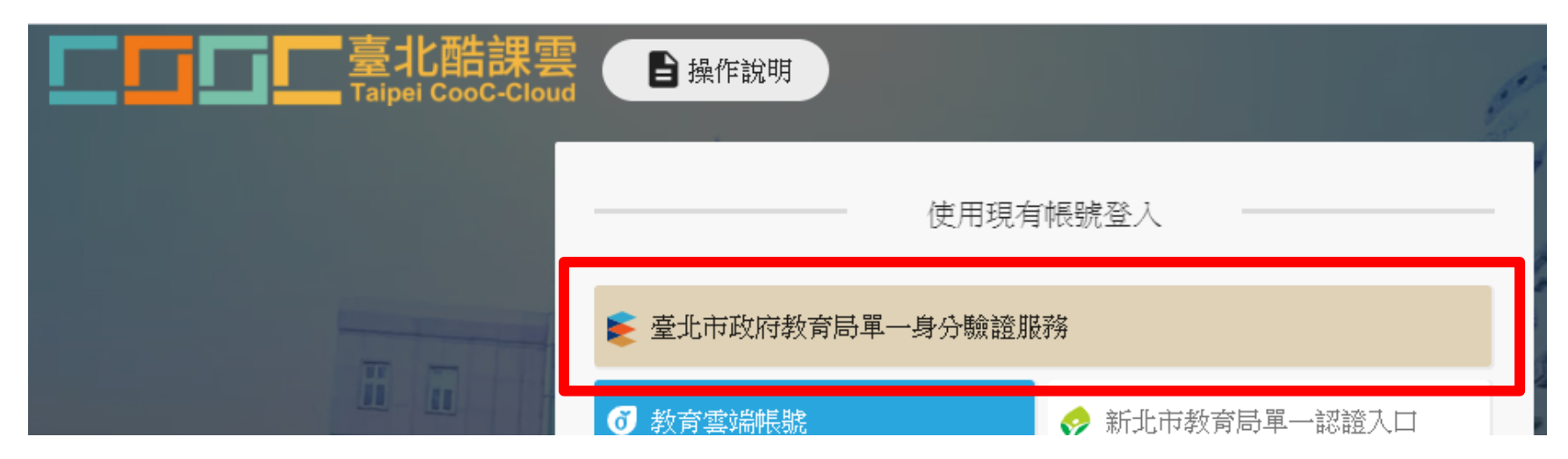

### Step 3 允許授權

#### • 初次成功登入後會要求允許授權

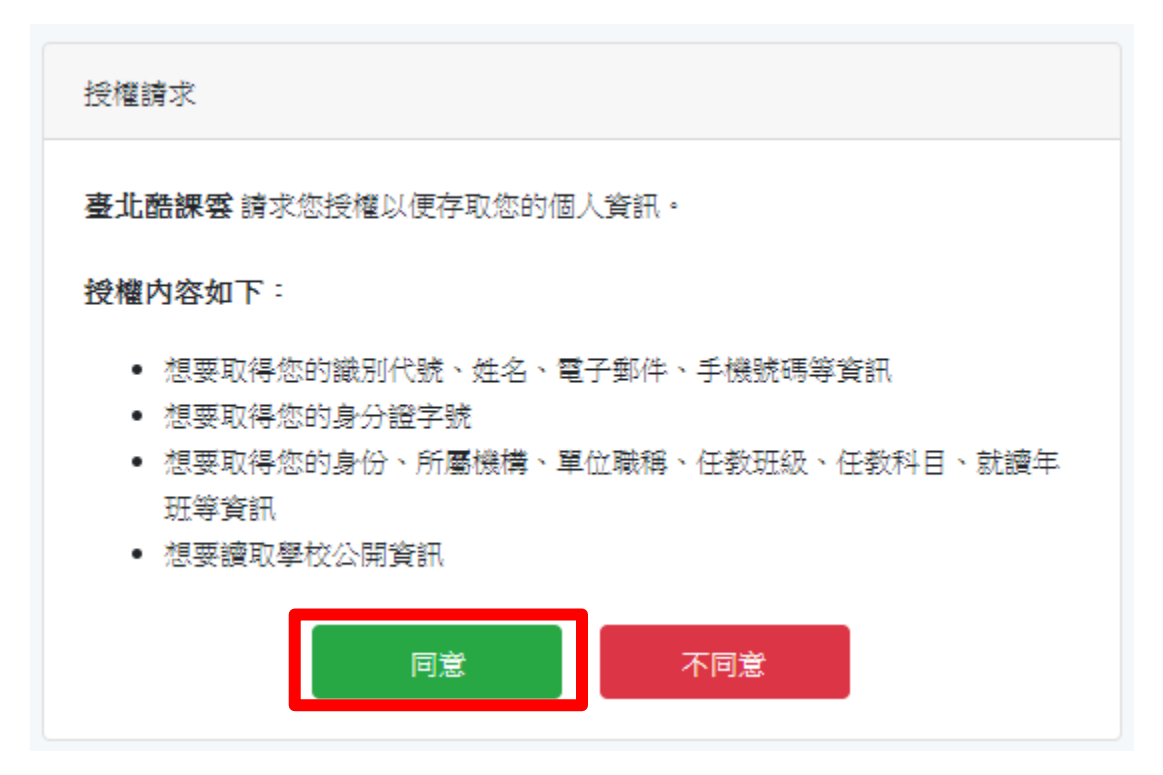

#### Step 4 進入酷課ono學習管理平台

#### •登入完成,順利回到ono可在右上方看到個人資訊

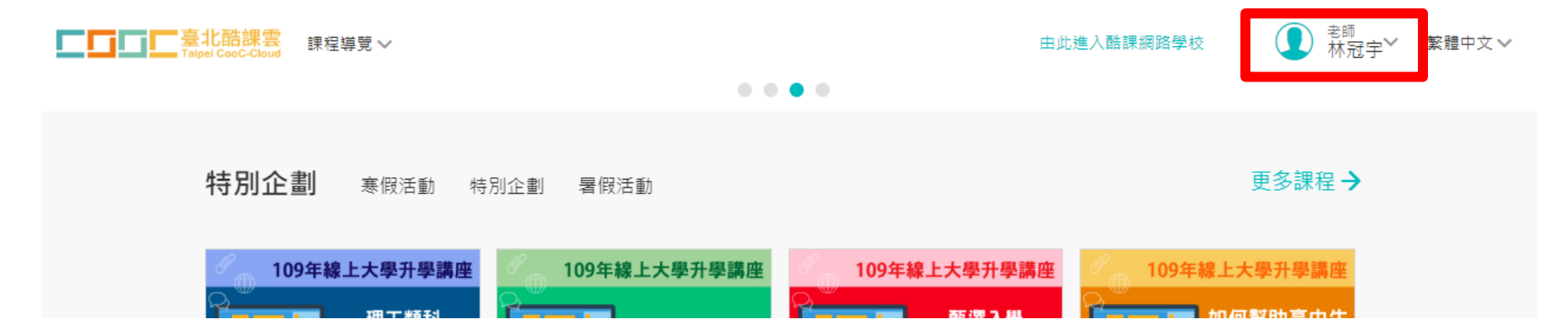

## 登入ONO學習管理平台

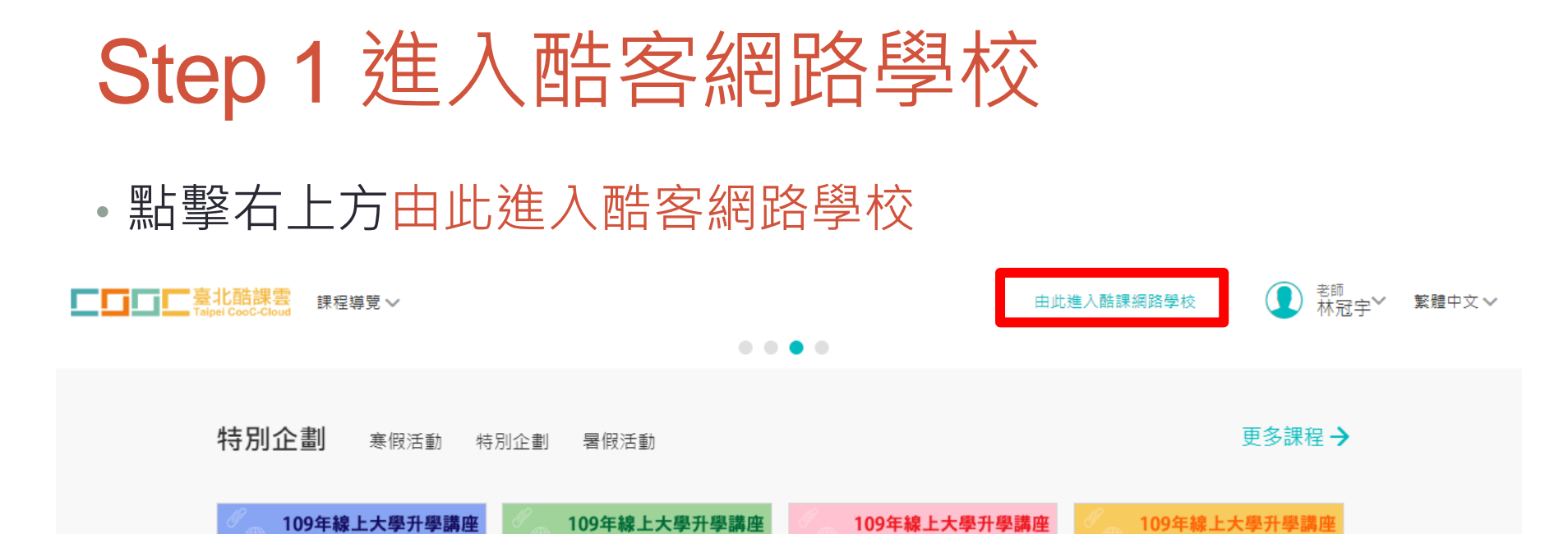

이 (히왕) 바 ㅎ 바 서

#### • 酷客網路學校基本介面

| □□ 應用中心 | 上<br>Taipei CooC-Cloud                | 酷課網路學校 發現課程 資源 APP 幇助✓ 行事層 我的主頁✔ 🇘 🌔 林冠宇✔ 繁體中文✔                                                                                                    |  |
|---------|---------------------------------------|----------------------------------------------------------------------------------------------------|--|
|         |                                       | <ul> <li>♥ 課程建立</li> <li>♥生管理</li> <li>● 帳戶設定</li> <li>共在1 門課程中進行教學活動</li> <li>其中私有課程1円,公開課程0円,審核中0円,已通過0円,未通過0円 查看課程&gt;</li> </ul>                      |  |
|         | 我的教學                                  | 動態 最新內容                                                                                                    |  |
|         | <ul><li>▲ 首員</li><li>■ 我的課程</li></ul> | ・・・・         ・・・・         ・・・・                                                                                                    |  |
|         | に 公告<br>我的資源                          | 課程 臺北市學生學習歷程檔案系統 的參考檔案 108 1219 資料蒐集欄位說明文件<br>v3.1.1 已於2019.12.27 13:27開放<br>109年線上大學升學編集<br>「109年線上大學升學編集<br>「109年線上大學升學編集<br>「109年線上大學升學編集<br>臺北市數位學習教育 |  |

### Step 2.a 輸入代碼選課

- 1. 點左邊我的課程
- 2. 點上方加入課程按鈕

|                                                          | +建立課程 加入課程 2. 課程名稱 / 課程代碼 查詢                                                                                         |
|----------------------------------------------------------|----------------------------------------------------------------------------------------------------|
| 林冠宇教師                                                    | 学年     全部     >     課程狀態     進行中     課程角色     全部     >       單位     全部     >     年級     全部     >     班級     全部     > |
| <sup>我的教學</sup><br>▲ 首頁                                  | 【高中跨校】108-2 創意插畫與版畫設計 108學年第二學期<br>高中跨校選修課程 開課: 2020.02.12 查看課程介紹<br>必選修別: 選修 學分數: 2.0 投課教師: ⑧ ⑨ ⑨                   |
| に<br>公告<br>我的資源                                          | 大安高工測試     查看課程介紹       臺北市市立大安高工 開課: 2019.03.29     授課教師: ①                                                         |
| <ul> <li>1 檔案</li> <li>2 互動教材</li> <li>1 個人題庫</li> </ul> | 臺北市酷課學園網路學校開學日<br>臺北市市立和平高中 開課: 2019.02.12<br>授課教師: ●                                                                |

#### 3. 輸入課程訪問碼後按下選課即可完成選課

|                                                                                                   | +建立課程 加入課程 課程名稱/課程代碼                                                                                                    | 查詢             |
|---------------------------------------------------------------------------------------------------|----------------------------------------------------------------------------------------------------|----------------|
| 林冠宇教師                                                                                             | 學年       全部       >       學期       全部       >       課程狀態       進行中       >       課程角色       全部         單位       全部       >       年級       全部       >       班級       全部       > |                |
|                                                                                                   | 大安高工測試<br>臺北市市立大安高工 開課: 2019.03.29<br>加入課程 ×                                                                                                    | <b>查看課程</b> 介紹 |
| <ul> <li>3、45 株在</li> <li>3、45</li> <li>3、45</li> <li>3、45</li> <li>3、45</li> <li>3、45</li> </ul> | 3. 課程訪問碼                                                                                                    | 查看課程介紹         |
| <ul> <li>檔案</li> <li>豆動教材</li> </ul>                                                              |                                                                                                    | 查看課程介紹         |
| <ul> <li>☑ 個人題庫</li> <li>☑ Rubrics</li> </ul>                                                     |                                                                                                    | 查看課程介紹         |

#### Step 2.b 輸入代碼網址選課

- 點選選課網址並登入酷客網路學校即可完成選課
  - 網址格式為 https://ono.tp.edu.tw/course/join/課程代碼

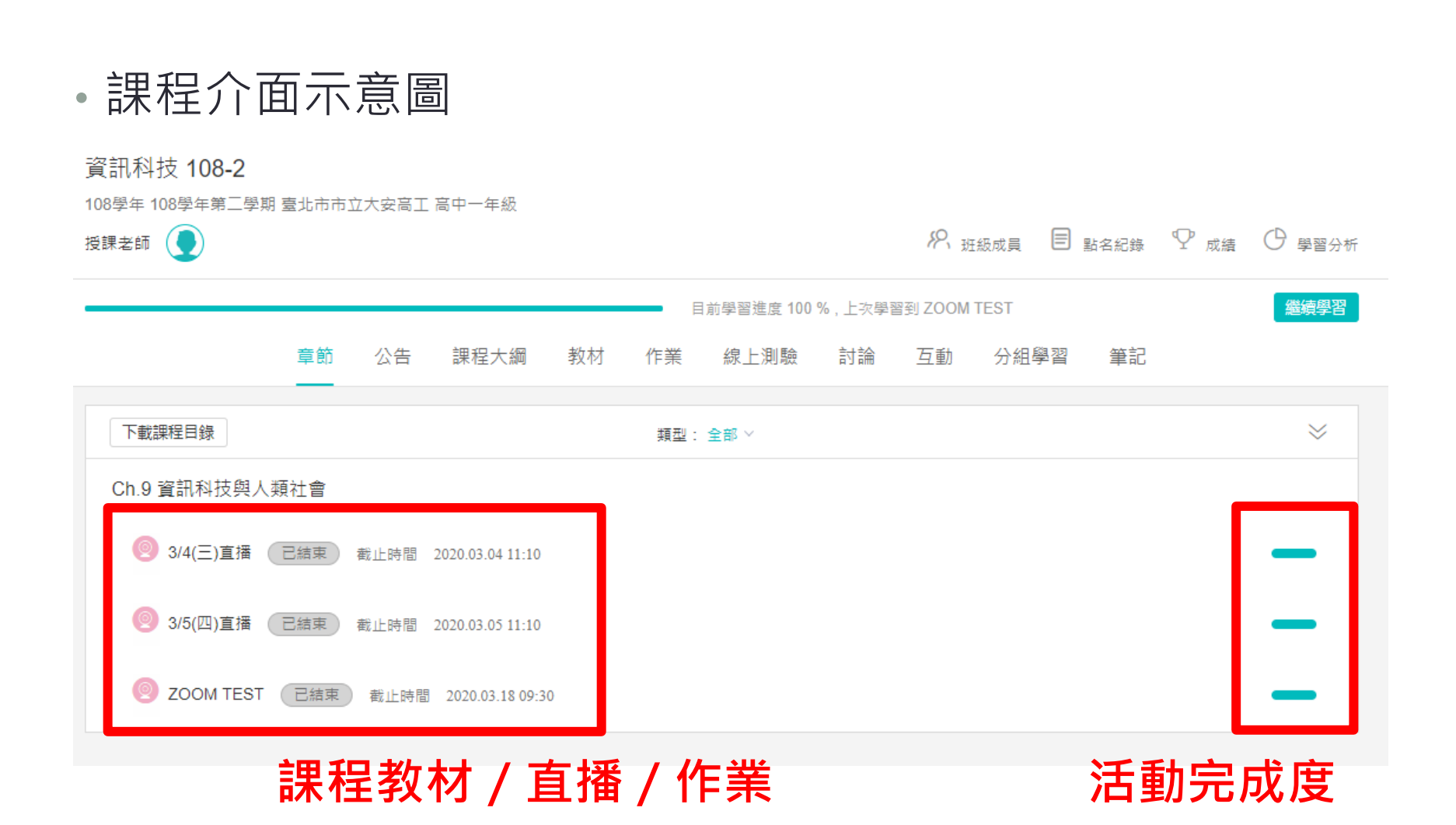

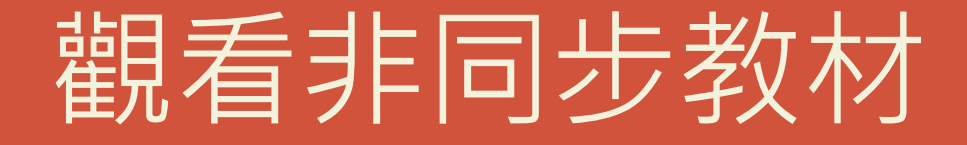

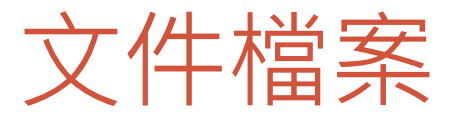

#### •圖示為黃色迴紋針

- 點開後可以檢視或下載個別檔案
  - 點標題後方查看檔案按鈕

🥝 酷課學園網路學校&酷課OnO平臺簡介 📃

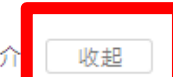

| 附件名              | 檔案大小  |     |  |
|------------------|-------|-----|--|
| ▶ 酷課學園網路學校簡介.pdf | 12 MB | ⊚ ⊉ |  |

• 點標題進入詳細察看

| 単元一 酷課學園網路學校&酷<br>課OnO互動學習平臺簡介<br>單元一 酷課學園網路 へ<br>母校&酷課OnO互動 | 酷課學園網路學校&酷課OnO平臺簡介    |       |     |
|--------------------------------------------------------------|-----------------------|-------|-----|
| 學習平臺簡介                                                       | 開放時間 2018.08.24 13:54 |       |     |
| 🥝 酷課學園網                                                      | 附件名                   | 檔案大小  |     |
| ▣ 酷課雲實踐                                                      | ▶ 酷課學園網路學校簡介.pdf      | 12 MB | ⊚ ⊍ |

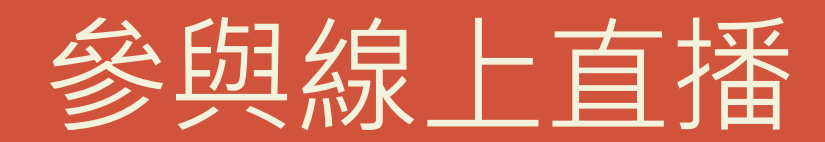

### Step 1 參加直播

- 圖示為粉紅色webcam
- 需注意是否已經過期了

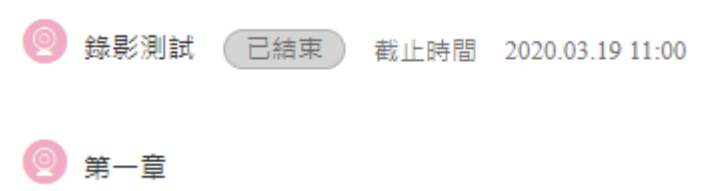

• 點入後點擊參與Zoom

| C | ZOOM<br>参典 Zoom(h <sup>-</sup> :ps://zo | om.us/j/714228065) |        |                  | ☑ 編輯 |
|---|-----------------------------------------|--------------------|--------|------------------|------|
|   | 直播開始時間                                  | 2020.03.19 09:30   | 直播結束時間 | 2020.03.19 10:00 |      |
|   | 完成指標                                    | 訪問 Zoom            | 課程時長   | 30 分鐘            |      |

### Step 2 安裝Zoom

- •目前主要使用Zoom作為直播軟體
- 初次使用需要安裝Zoom

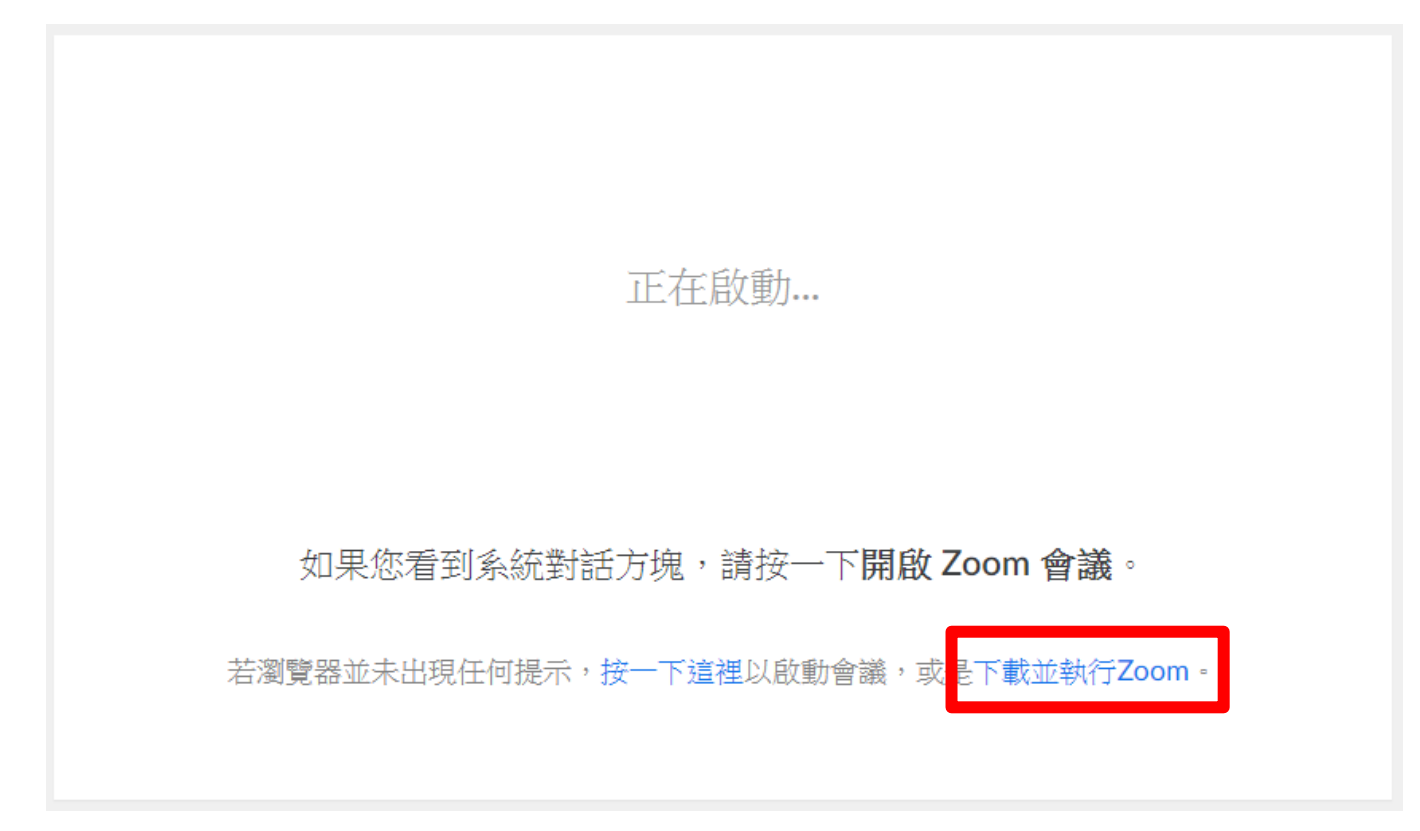

### Step 3 開啟直播

#### •若是已安裝Zoom則會開啟會議視窗

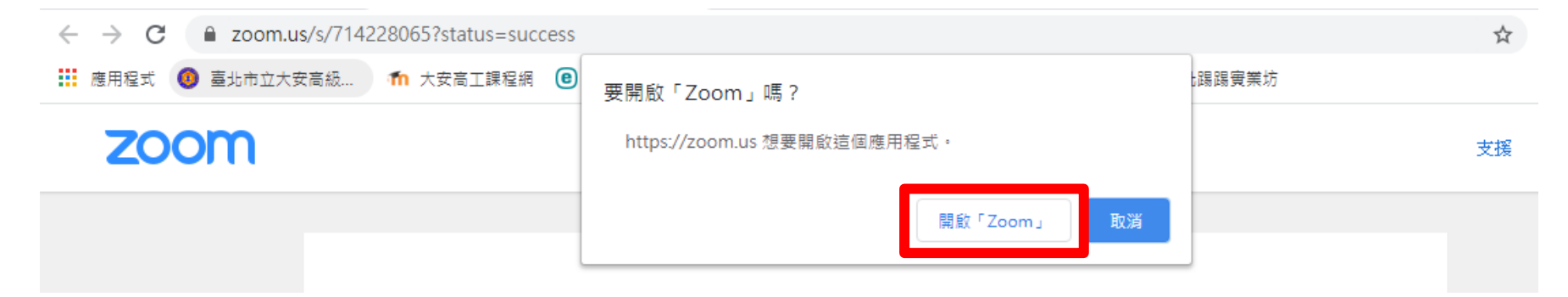

### Step 4 設定語音視訊設備

#### • 選擇使用電腦語音設備

| Zoom 參會者ID: 36 會議號: 714-228-065 |                                                                                                    | _ |     | ×  |
|---------------------------------|----------------------------------------------------------------------------------------------------|---|-----|----|
| 💽 🔒 💿 錄影中 リ 💵                   | 說話:                                                                                                    |   |     |    |
|                                 |                                                                                                    |   |     |    |
|                                 |                                                                                                    |   |     |    |
|                                 |                                                                                                    |   |     |    |
|                                 | 會議主題: ZOOM                                                                                                    |   |     |    |
|                                 | 主持人: 林冠宇(3224d05bd12d)                                                                                                    |   |     |    |
|                                 | <b>邀請鏈接:</b> https://zoom.us/j/714228065                                                                                        |   |     |    |
|                                 | 複製鏈接                                                                                                    |   |     |    |
|                                 | 參與者□ → 請選擇會護語音的接入方式 ×                                                                                                    |   |     |    |
|                                 | 電話發入使用電腦音訊加入                                                                                                    |   |     |    |
|                                 |                                                                                                    |   |     |    |
|                                 | <b>在田東際該主約#</b> 如需聽見其他人說話,                                                                                                    |   |     |    |
|                                 | ★         H:: C / 1 48.0 Mins H is 0 / 0         請點擊加入音頻按鈕           ★         無法檢         //////////////////////////////////// |   |     |    |
|                                 | 語音設備測試<br>速接語 詩他人                                                                                                    |   |     |    |
|                                 |                                                                                                    |   |     |    |
|                                 | □ 加入語首習講時使用本機參克風和揚聲器                                                                                                    |   |     |    |
|                                 |                                                                                                    |   |     |    |
|                                 |                                                                                                    |   |     |    |
| 小 へ グ   連接語音                    |                                                                                                    |   | 結束會 | 會議 |

#### Step 5 觀看直播

#### • 當老師開始直播並共享螢幕時,預設會進入全螢幕

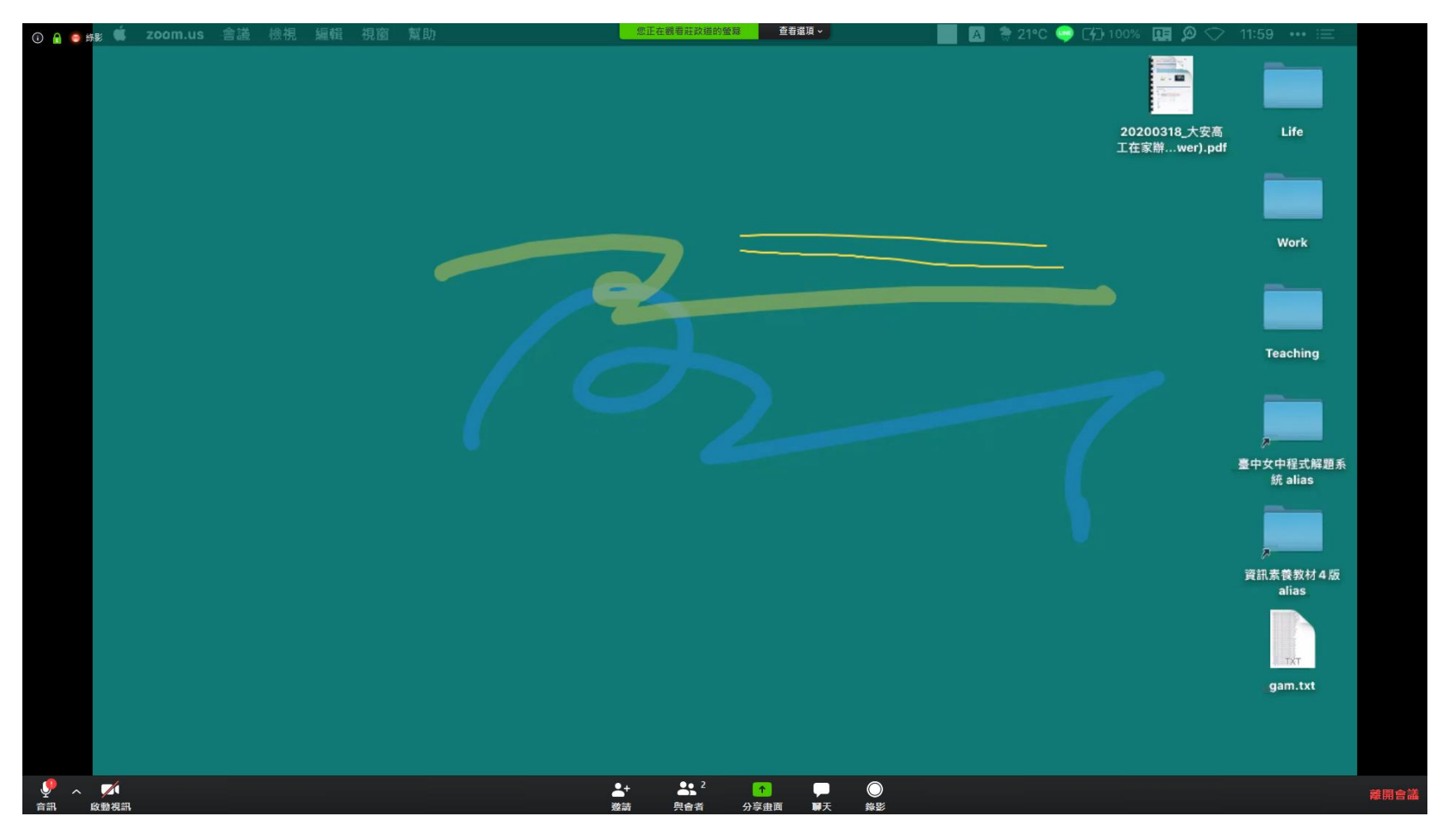

### Step 5 文字討論視窗

#### 將滑鼠移至底部按下聊天按鈕開啟聊天室可參與文字發言

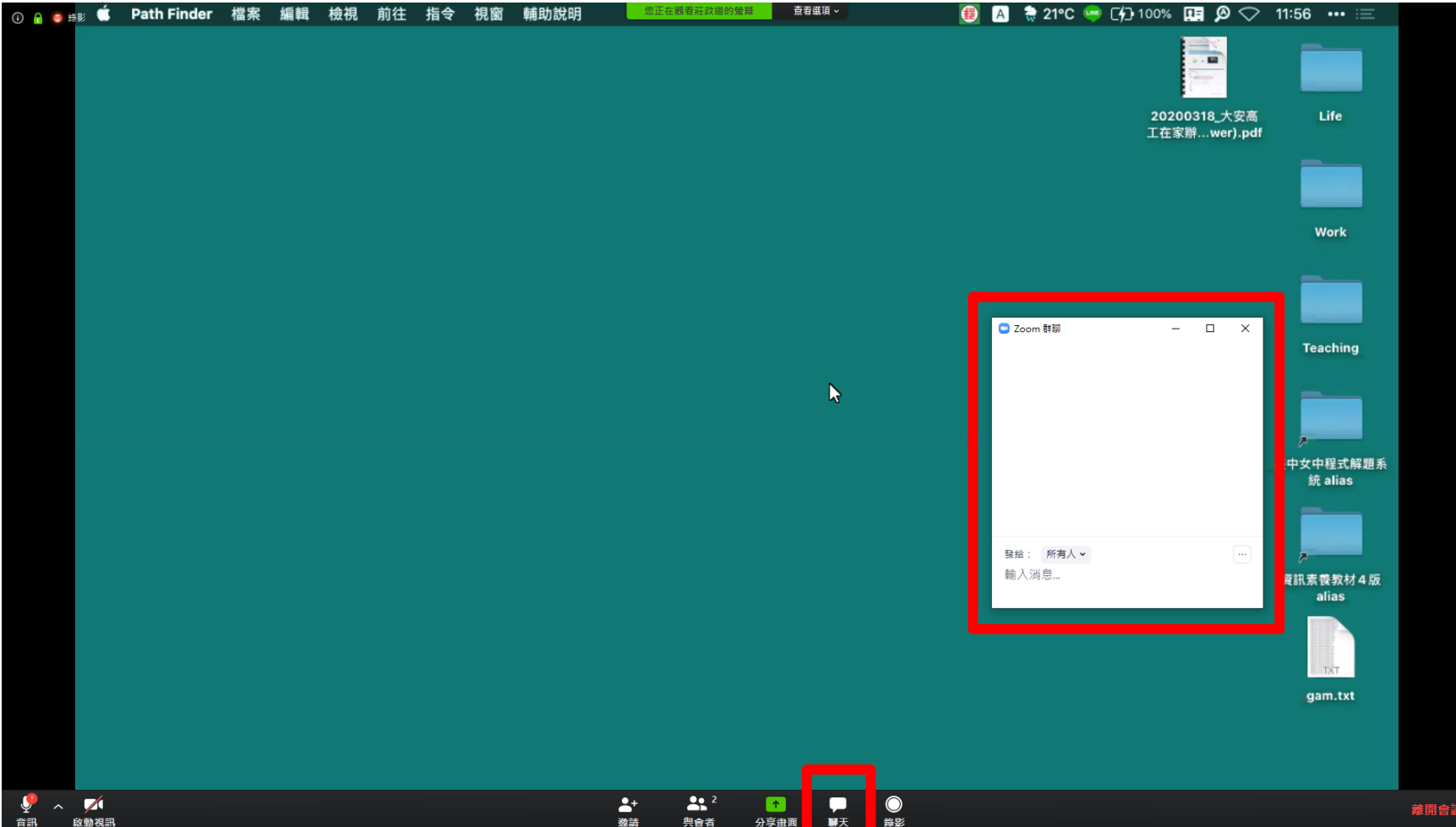